## GOVERNO DO ESTADO DE SÃO PAULO

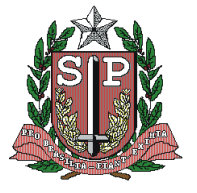

Secretaria de Estado da Saúde Coordenadoria de Controle de Doenças

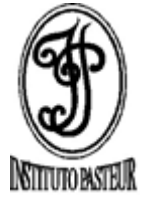

## Instituto Pasteur

| ORIENTAÇÕES PARA CADASTRO - MÓDULO ANIMAL (RAIVA)                                  |
|------------------------------------------------------------------------------------|
| ATENÇÃO: Todos os campos devem ser preenchidos.                                    |
| 1- Clicar ANIMAL                                                                   |
| 2- Clicar ÁREA: VERTEBRADOS                                                        |
| 3- Clicar ENTRADA                                                                  |
| 4- Clicar PROTOCOLO DE INVESTIGAÇÃO:                                               |
| Para o primeiro cadastro: selecionar INCLUIR                                       |
| Para os demais cadastros: selecionar PROTOCOLO SIMPLIFICADO e filtrar o            |
| 5- Clicar IDENTIFICAÇÃO                                                            |
| <u>Nº do processo</u> : Nº de controle local da unidade para a amostra             |
| 6- Clicar SOLICITANTE                                                              |
| Objetivo da Coleta: Investigação                                                   |
| Categoria do solicitante: Unidade de Ensino; Secretaria Municipal                  |
| Código CNES: digitar código (já vai gerar a Unidade Solicitante, não inclua número |
| de controle da amostra na unidade ou qualquer outra informação)                    |
| 7- COLETA                                                                          |
| Informar o cód. IBGE                                                               |
| Endereço do Local de coleta da amostra: endereço com o Município                   |
| 8- ÁREA DE ATUAÇÃO                                                                 |
| <u>Área</u> : Mastozoologia                                                        |
| Grupo: Selecionar o grupo do animal suspeito                                       |
| Nome Popular: cão; gato; boi; cavalo; morcego; demais silvestres (nomear)          |
| Natureza: Silvestre ou Doméstico                                                   |
| Domiciliado: Sim ou Não                                                            |
| 9- IDENTIFICAÇÃO DO ANIMAL                                                         |
| Nome: nome popular (cão/gato/bovino/etc.) e digitar o número da amostra*           |
| Nome do Proprietário: Endereço do Proprietário:                                    |
| 10- CARACTERIZAÇÃO                                                                 |
| <u>Sexo</u> : selecione o sexo                                                     |
| Classificação etária: selecione a faixa etária                                     |

## GOVERNO DO ESTADO DE SÃO PAULO

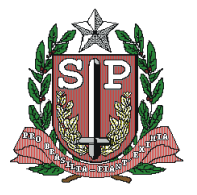

Secretaria de Estado da Saúde Coordenadoria de Controle de Doenças

## Instituto Pasteur

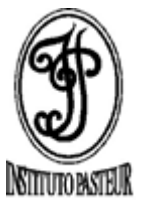

| Raça: selecione a raça                                                         |
|--------------------------------------------------------------------------------|
| Status Clínico: selecione os sinais clínico (INCLUIR)                          |
| Complemento Status Clínico: digitar sinais clínicos complementares             |
| Contato Humano: selecione opção de contato                                     |
| Nível contato: selecione o nível de contato                                    |
| Agrediu humanos: selecione opções de agressão a humanos                        |
| Tipo de Abrigo: apenas para animal domiciliado                                 |
| Contato com outras espécies: selecione a opção da espécie de contato           |
| 11- AMOSTRA                                                                    |
| Número da Amostra: Numerar a amostra cadastrada com "1"                        |
| Material Biológico: Cérebro ou Animal Inteiro (morcegos e pequenos silvestres) |
| Meio de Transporte: Selecione o tipo de conservação durante o transporte       |
| Material Clínico: Selecione "in natura"                                        |
| Data da Coleta: Selecione a data no calendário (INCLUIR)                       |
| Responsável pela Amostra: Nome do veterinário. Preencher Telefone e E-mail     |
| 12- PESQUISAS                                                                  |
| Amostra: Selecionar "1ª amostra"                                               |
| Agrupamento: Diagnóstico Raiva (INCLUIR)                                       |
| Automaticamente deve aparecer: Investigação Raiva (Antígeno e Vírus)           |
| Campo Observações: preencher caso haja informações adicionais                  |
| (INCLUIR E SALVAR)                                                             |